## CHRS Guide: Faculty – Time and Absence Management

## Employee reviews balances using Balance Inquiry

1. Make sure "Employee Self Service" is selected and click on the "CSU Time" tile.

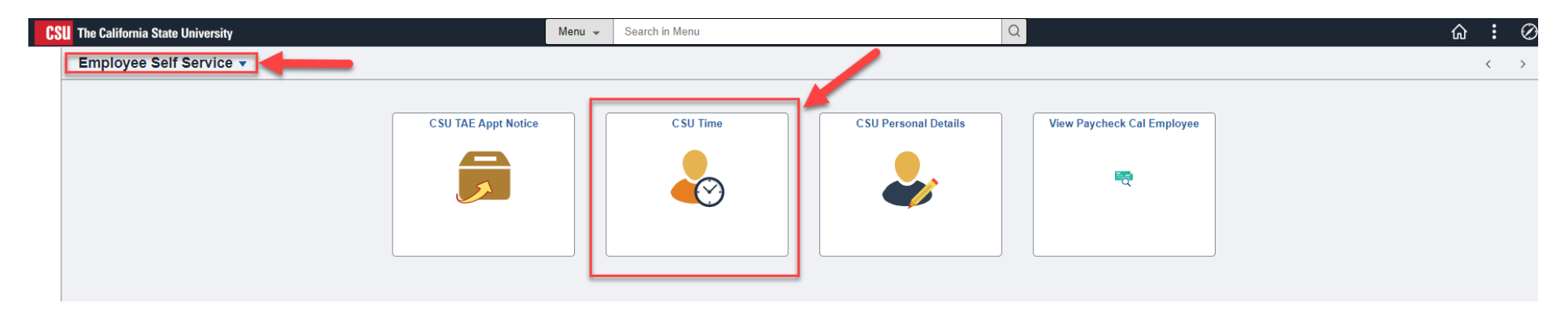

2. Click on the CSU "Employee Balance Inquiry"

| C Employee Self Service      |                                                          | CSL         | CSU Time   |                               |                                        |               |  |  |  |  |  |
|------------------------------|----------------------------------------------------------|-------------|------------|-------------------------------|----------------------------------------|---------------|--|--|--|--|--|
| 🕹 Timesheet 🔹 🔨              | *Job Title Instr Fac,Spcl Pgms-For Credit, 0, , \$\$0.00 | , 🗸         |            |                               |                                        |               |  |  |  |  |  |
| Enter Time                   |                                                          |             | •          | 1 October - 31 C<br>CSU State | D <mark>ctober 2023</mark><br>Calendar | •             |  |  |  |  |  |
| Exceptions                   |                                                          |             |            | Reported                      | 0 Hours                                |               |  |  |  |  |  |
| 🔚 CSU Report No Leave Taken  | View Legend                                              |             |            |                               |                                        |               |  |  |  |  |  |
| 🔯 Weekly Time Summary        | Week 2 of 5 Reported 0.00 Hours                          |             |            |                               |                                        |               |  |  |  |  |  |
| 🚱 Payable Time               | Time Reporting Code / Time Details                       | 8-Sunday    | 9-Monday   | 10-Tuesday                    | 11-Wednesday                           | <b>12</b> -Th |  |  |  |  |  |
| ( Request Absence            |                                                          | Percented 0 | Reported 0 | Reported 0                    | Recented 0                             | Reserted 0    |  |  |  |  |  |
| R Cancel Absences            |                                                          |             |            |                               |                                        |               |  |  |  |  |  |
| 👫 View Requests              | · · · · · ·                                              |             |            |                               |                                        |               |  |  |  |  |  |
| CSU Employee Balance Inquiry | Comments                                                 | 0           | 0          | 0                             | 0                                      | 5             |  |  |  |  |  |

## CHRS Guide: Faculty – Time and Absence Management

3. Review the balances.

| Employee Self Service       | CSU Time |                                                                                                    |             |                   |           |             |            |               |                             |                   |                 |                     |                     |          |
|-----------------------------|----------|----------------------------------------------------------------------------------------------------|-------------|-------------------|-----------|-------------|------------|---------------|-----------------------------|-------------------|-----------------|---------------------|---------------------|----------|
| 🕹 Timesheet 🗸 🗸             |          |                                                                                                    |             | -                 |           |             |            |               |                             |                   |                 |                     |                     |          |
| 🔚 CSU Report No Leave Taken | Er       | nployee Bala                                                                                         | nce Inquiry | <u></u>           |           |             |            |               |                             |                   |                 |                     |                     |          |
| 🔞 Weekly Time Summary       |          | ₹ Q                                                                                                  |             |                   |           |             |            |               |                             |                   |                 | I∢                  | f1 🗸 🕨 🕨            | View All |
| 🔛 Payable Time              |          | Absence Balances     Compensatory Time     Service Accrual     PTO Balances     ETO Balances     III |             |                   |           |             |            |               |                             |                   |                 |                     |                     |          |
| Request Absence             |          | Last Name                                                                                            | First Name  | Payroll<br>Status | Empl ID   | Empl<br>Rcd | Department | Union<br>Code | Last<br>Finalized<br>Period | Balances As<br>Of | Sick<br>Balance | Vacation<br>Balance | Personal<br>Holiday | Details  |
| 🕞 Cancel Absences           |          | 1 Fraser                                                                                             | Jamie       | Active            | 100042499 | 2           | 303750     | R03           | 2023-12                     | 12/31/2023        | 6.40            | 0.00                | 1                   | Details  |
| 👫 View Requests             | Gra      | aduated Vacation C                                                                                   | hart        |                   |           |             |            |               |                             |                   |                 |                     |                     |          |

SU Employee Balance Inquiry